#### **INSERIMENTO DOMANDA DI AMMISSIONE**

#### **IMPORTANTE:**

- Solo per gli studenti di nazionalità italiana: prima di registrarsi effettuare il versamento di
- € 15,13, da effettuare sul c.c.p. n. 1016 intestato a "Agenzia delle Entrate" Centro Operativo di Pescara – Tasse Scolastiche; una volta in possesso della ricevuta con timbro postale, accedere alla procedura di iscrizione esame di ammissione a.a. 2024/2025.

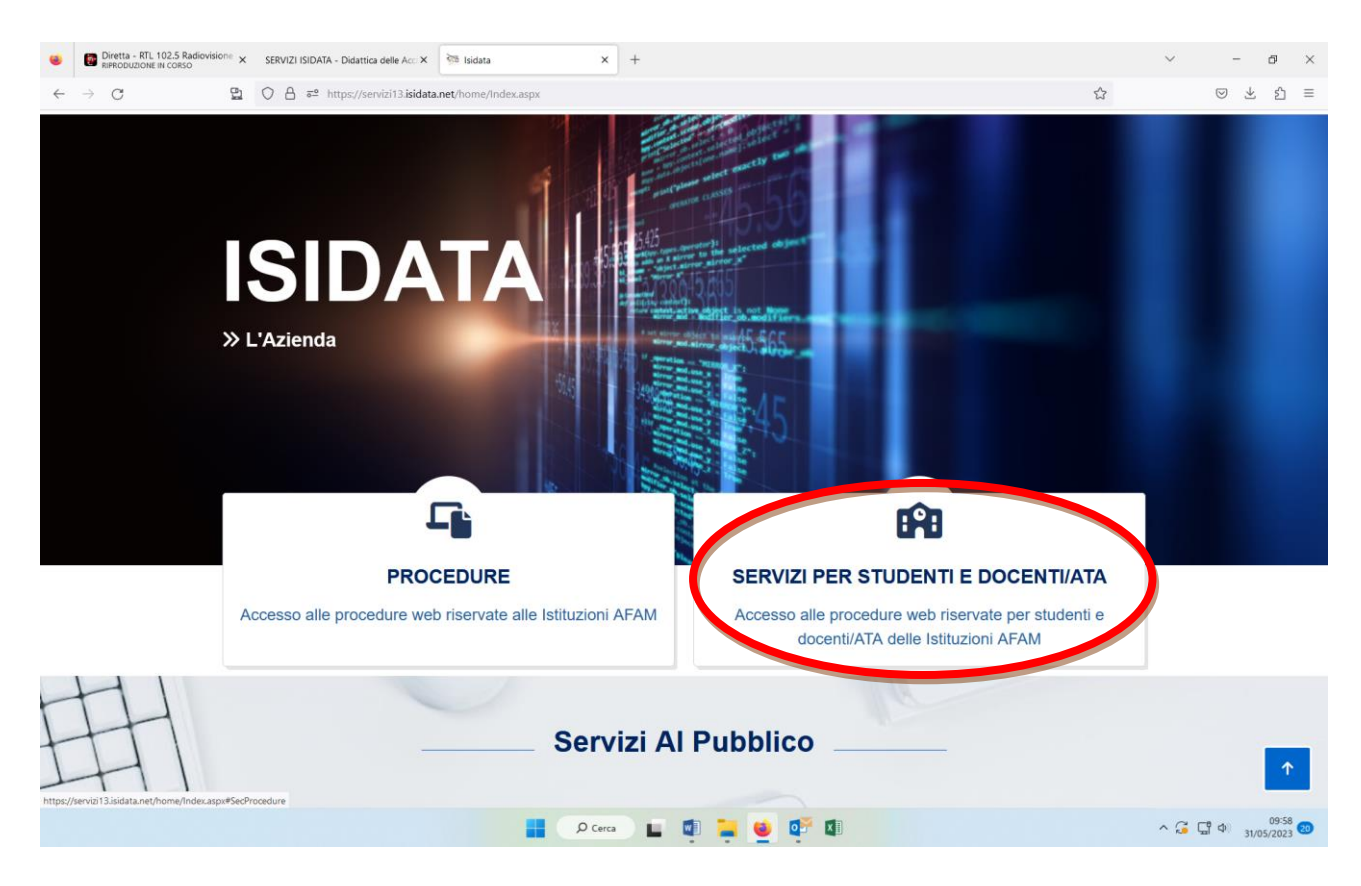

#### Da Isidata.net – Servizio studenti

Selezionare: SERVIZI PER STUDENTI E DOCENTI/ATA

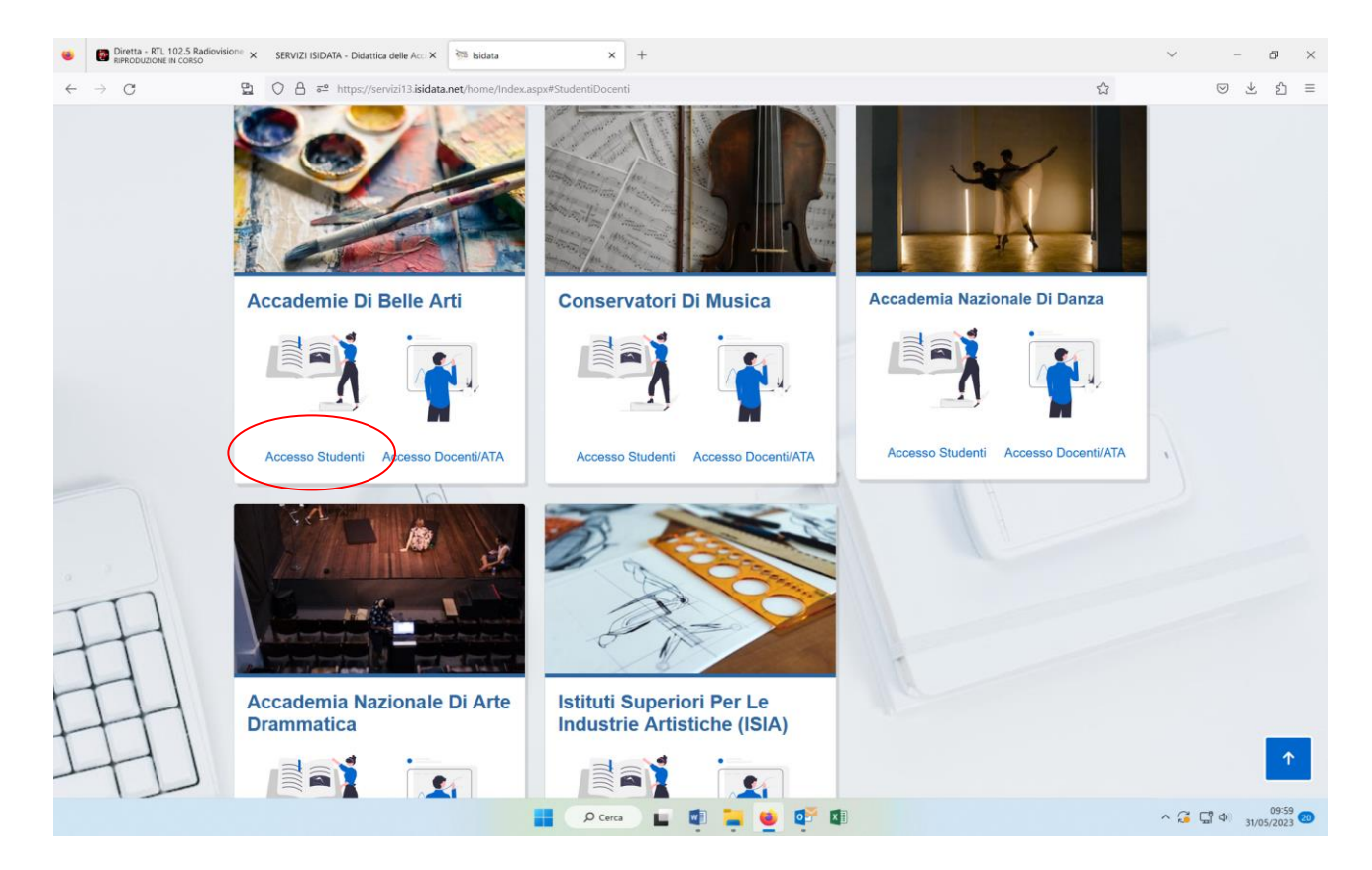

Selezionare: ACCADEMIE DI BELLE ARTI – ACCESSO STUDENTI

|                  | ۲            | Diretta - RTL 10.2.5 Radiovisions X SERVIZI ISIDATA - Didattica delle Ac: X SERVIZI PER GLI STUDENTI X + |   | $\sim$ | - @ ×   |
|------------------|--------------|----------------------------------------------------------------------------------------------------|---|--------|---------|
|                  | $\leftarrow$ | → C 🖻 🖓 A 📽 https://servizi13.kidata.net/SSD/idatticheAC/MainGeneraleRes.aspx                            | ☆ |        | © ± ≦ ≡ |
|                  | SI           | Servizi per gli studenti - Istituti di Alta Cultura - ACCADEMIE                                          |   |        |         |
|                  |              |                                                                                                    |   |        |         |
| _                | M            | ENU PRINCIPALE                                                                                           |   |        |         |
| $\left( \right)$ | 2            | 1. Inserimento domanda AMMISSIONE                                                                        | ĩ | ?      |         |
|                  | L            | 2. Modifica domanda AMMISSIONE                                                                           | ĩ | ?      |         |
|                  | •            | 3. Gestione richiesta IMMATRICOLAZIONE                                                                   | ĩ | ?      |         |
|                  |              | 4. Gestione dati ALLIEVI IMMATRICOLATI                                                                   | ĩ | ?      |         |
|                  |              | 5. Comunicati                                                                                            |   | ?      |         |

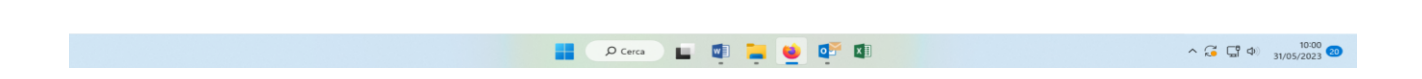

Selezionare il punto n. 1 (Inserimento domanda AMMISSIONE)

| SERVIZI ISIDATA - Didattica delle Acc: X RICHIEST  | A AMMISSIONE × +                                          |                                             | ~ - ø ×                 |
|----------------------------------------------------|-----------------------------------------------------------|---------------------------------------------|-------------------------|
| ← → C 🖺 🗘 A == https://servizi13.isidata.net/SSDid | datticheAC/Ammissioni/GAMM.aspx                           | \$                                          | > ± ☆ ≡                 |
| SERVIZI ISIDATA<br>SERVIZI ISIDATA                 | IIE                                                       | 21/2 8 - 53 - 53 - 53 - 53 - 53 - 53 - 53 - | Assistenza tecnica sito |
| TORINO                                             | Seleziona l'Accademia alla quale richiedere l'Ammissione: |                                             | ~                       |
|                                                    |                                                           |                                             |                         |
|                                                    |                                                           |                                             |                         |
|                                                    | 🔒 🗭 Cerca ) 🖬 🗐 📜 🔮 💇 🗐                                   |                                             | ^ 🚰 💭 4) 1001 🐨         |

### Selezionare: TORINO

| Diretta - RTL 102-5 Rudiovisione x SERVIZI ISIDATA - Didattica delle Acc: X RICHIESTA AMMISSIONE x +                                                                                                    | ~ – ø ×                   |
|----------------------------------------------------------------------------------------------------|---------------------------|
| C D B = https://servizi13.isidata.net/SSDidatticheAC/Ammissioni/GAMM.aspx                                                                                                    | ⊗ ± ≦ ≡                   |
| SERVIZI PER GLI STUDENTI                                                                                                    | @ Assistenza tecnica sito |
| SERVIZI ISIDATA Istituti di Alta Cultura - ACCADEMIE                                                                                                    |                           |
|                                                                                                    | ⊗                         |
| RICHIESTA AMMISSIONE (anche per IMMATRICOLAZIONE diretta - senza esame di ammissione)                                                                                                    | _                         |
| Compilare i campi obbligatori (*); per chi dovrà utilizzare SPID compilare anche il Codice Fiscale *Nome: *Cognome *Enail: Codice Fiscale: CoDICE FISCALE Non obbligatorio ma utile per eventuale Login mediante SPID (se l'Istituzione ha attivato tale servizio) L68RM [cantcha |                           |
|                                                                                                    | <br>                      |
| -<br>- D Cerca 🖬 🤠 🍹 🔮 🔯 🖾                                                                                                    | ∧ ⊊ ⊑ ⊄) 10:02 20         |

- Compilare la griglia dei dati con l'asterisco \*
- Inserire il Captcha
- Cliccare su INVIA CODICE

| Diretta - RTL 10.2.5 Radiovisioni × SERVIZI ISIDATA - Didattica delle Acc: × RICHIESTA AMMISSIONE × +                                                                                               |    | ~ - @ ×                      |
|----------------------------------------------------------------------------------------------------|----|------------------------------|
| ← → ♂ 및 O A ≈ https://servizi13.isidata.net/SSDidatticheAC/Ammissioni/GAMM.aspx                                                                                                    | \$ | © ± £ ≡                      |
| SERVIZI PER GLI STUDENTI                                                                                                    |    | @ Assistenza tecnica sito    |
| SERVIZI ISIDATA Istituti di Alta Cultura - ACCADEMIE                                                                                                    |    |                              |
| RICHIESTA AMMISSIONE (anche per IMMATRICOLAZIONE diretta - senza esame di ammissione)                                                                                                    |    | ۲                            |
| Ottieni Codice                                                                                                    |    |                              |
| Il sistema ha inviato un codice di controllo nella email indicata. Controllate anche nello spam<br>Invia nuovo codice<br>Inserire il codice di controllo che vi è stato inviato via email<br>AVANTI |    |                              |
|                                                                                                    |    |                              |
|                                                                                                    | ^  | 10:05<br>☐ ☐ ↓ 31/05/2023 20 |

Il sistema invia alla mail registrata al passaggio precedente il codice per procede all'iscrizione.

- Inserire il codice

Cliccare su AVANTI

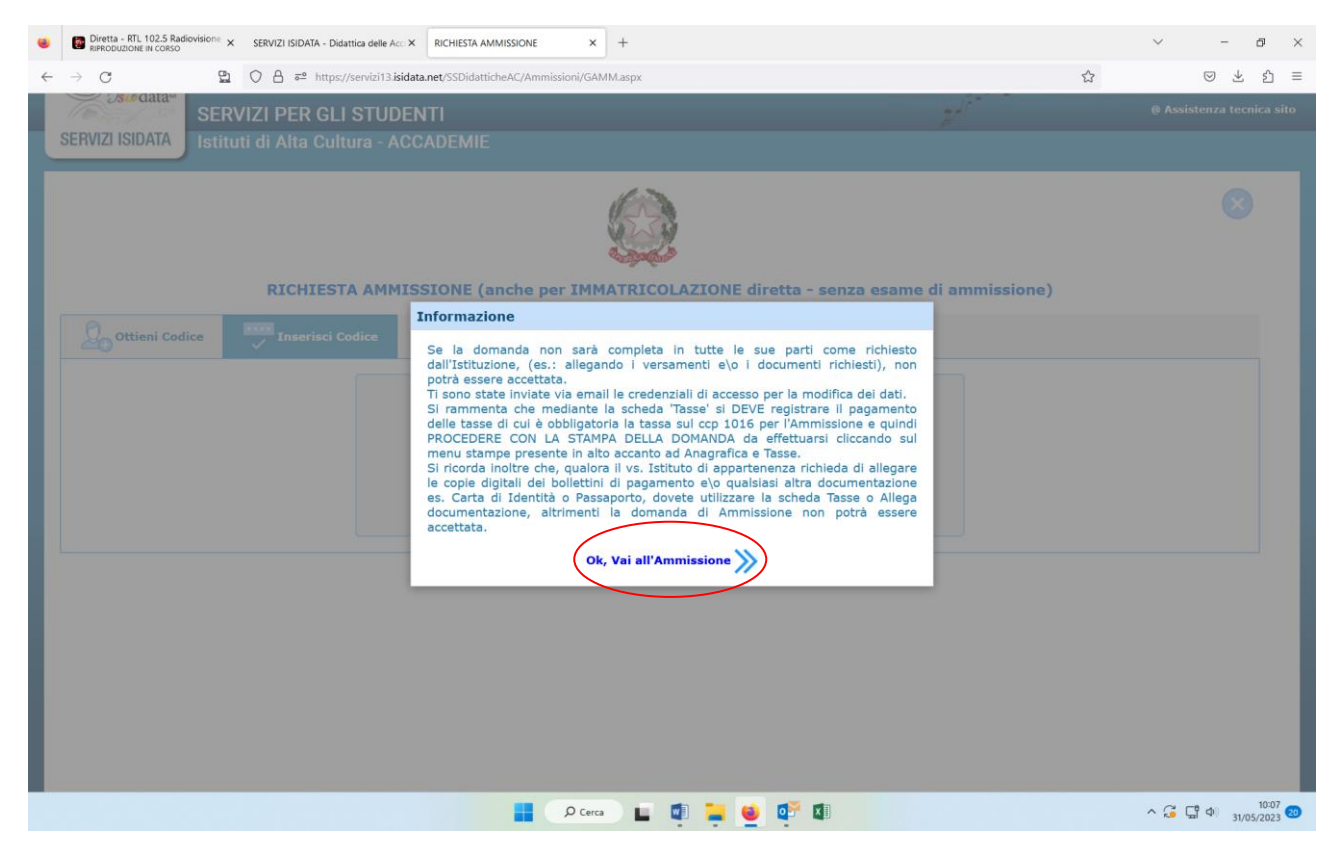

Cliccare su Ok

| •            | BIPTITE A RTL 102.5 Radiovisione X SERVIZI ISIDATA - Didattica delle Acc X | RICHIESTA AMMISSIONE × +                                                                                                    | ~ - 0 X                              |
|--------------|----------------------------------------------------------------------------|----------------------------------------------------------------------------------------------------|--------------------------------------|
| $\leftarrow$ | → C 🗳 C A 🔤 https://servizi13.isidata                                      | net/SSDidatticheAC/Ammissioni/GestioneAmmissioni.aspx                                                                                                    | ♡ ± ≦ =                              |
|              |                                                                            | RICHIESTA DI AMMISSIONE - DATI ANAGRAFICI                                                                                                    |                                      |
|              |                                                                            | Salva I) <sup>n</sup> Annulla                                                                                                    |                                      |
|              | Per salvare le mod                                                         | MODIFICA (I campt contrassegnati con il segno * sono obbligatori)<br>iche clicca su Salva. E' possibile apportare modifiche finchè l'Accademia non effettua la registrazione della tua richiesta   |                                      |
|              | Cognome*                                                                   |                                                                                                    |                                      |
|              | Nome                                                                       |                                                                                                    |                                      |
|              | Corso                                                                      | v                                                                                                    |                                      |
|              | Sesso                                                                      | Maschio v                                                                                                    |                                      |
|              |                                                                            | NASCITA                                                                                                    |                                      |
|              | Nazione di nascita                                                         | ITALIA-ITA Y                                                                                                    |                                      |
|              | Regione                                                                    | v                                                                                                    |                                      |
|              | Provincia                                                                  | v                                                                                                    |                                      |
|              | Comune/Stato estero di nascita                                             | Sceglere il comune dal menu o digitarlo nel campo sottostante. Se straniero digitare lo stato estero di nascita.                                                                                   |                                      |
|              | Data di nascita *                                                          |                                                                                                    |                                      |
|              | Codice fiscale                                                             |                                                                                                    |                                      |
|              | Possesso di nazional. Italiana                                             | SI v                                                                                                    |                                      |
|              |                                                                            | RESIDENZA (PER GLI STRANIERI INSERIRE IL DOMICILIO IN ITALIA)                                                                                                    |                                      |
|              | Regione                                                                    | v                                                                                                    |                                      |
|              | Provincia                                                                  | v                                                                                                    |                                      |
|              | Comune                                                                     | Scegliere il comune dal menu o digitario nel campo sottostante v                                                                                                    |                                      |
|              | Cap*                                                                       |                                                                                                    |                                      |
|              | Indirizzo*                                                                 |                                                                                                    |                                      |
|              | Telefono                                                                   |                                                                                                    |                                      |
|              | Cellulare                                                                  |                                                                                                    |                                      |
|              | E-mail*                                                                    | Se non ricevete femail, controllare nella cartella di posta denominata 'spam' o 'posta indesiderata' se è presente l'email inviata automaticamente da<br>posta sicura.<br>ouesi cristina3@vahoo.it | all'Accademia e contrassegnarla come |
|              |                                                                            | 📕 🔎 Cerca 🔛 🗊 🐂 🔞 醛 🗊                                                                                                    | ^ 🔏 🖫 Φ) 10:08 20                    |

#### Compilare correttamente l'anagrafica in tutte le sue parti e cliccare su SALVA

| SERVIZI I SIDATA - Didattica delle Acc X                                 | RICHIESTA AMMISSIONE ×                       | +                                                 |                                                                 | ~ - @ ×               |
|--------------------------------------------------------------------------|----------------------------------------------|---------------------------------------------------|-----------------------------------------------------------------|-----------------------|
|                                                                          | nat /SSDidatticha AC /Ammissioni/Gas         | tioneA maticipal conv                             |                                                                 |                       |
|                                                                          | net ssbitatticneAC/Ammission/Ges             | uone Aimmissioni.aspx                             |                                                                 |                       |
| SERVIZI PER GLI STUDENTI                                                 |                                              |                                                   |                                                                 | ALLE BUSH BUSH        |
| Anagrafica Tasse Sampe Allega documentazione Invia domanda               |                                              |                                                   |                                                                 |                       |
|                                                                          | ACCADEMIA ALBE                               | RTINA DI BELLE ARTI DI TOP                        | RINO<br>FA                                                      |                       |
| 🕘 La domanda p                                                           | può essere modificata prima di inviarl       | a. La segreteria non potrà accettare la domanda i | finchè la stessa non verrà inviata                              |                       |
|                                                                          | RICHIESTA DI A                               | MMISSIONE - DATI ANAGRAF                          | TCI                                                             |                       |
| A Si drorda inditre che qualora la ve Accademia di annartenenza richiada | di allegare le conie digitali dei bollettigi | di nagamento a\o qualciasi altra documentazione   | es. Carta di Identità o Passanorto, dovete utilizzare la scheda | Allera documentazione |
| altrimenti la domanda di Ammissione non potrà essere accettata.          | ar allegare le copie algitali dei bolietarii | ar pagamento e lo quasiasi alera documentazione i | es. carta di facilita o rassaporto, dovece adazzare la screde   | Ancga documentazione, |
|                                                                          |                                              | Modifica 🏾                                        |                                                                 |                       |
| Codice                                                                   | 7144                                         |                                                   |                                                                 |                       |
| PSW                                                                      |                                              |                                                   |                                                                 |                       |
| Cognome                                                                  |                                              |                                                   |                                                                 |                       |
| Nome                                                                     |                                              |                                                   |                                                                 |                       |
| Corso                                                                    | ARTI VISIVE SCUOLA DI DECORAZIO              | NE: DIPLOMA ACCADEMICO DI I LIV. (21/22)          |                                                                 |                       |
| 3630                                                                     |                                              | NASCITA                                           |                                                                 |                       |
| Nazione di nascita                                                       | BELGIO                                       |                                                   |                                                                 |                       |
| Regione                                                                  |                                              |                                                   |                                                                 |                       |
| Provincia                                                                |                                              |                                                   |                                                                 |                       |
| Comune                                                                   | BELGIO-BXX                                   |                                                   |                                                                 |                       |
| Data di nascita                                                          | 06/07/1963                                   | 7                                                 |                                                                 |                       |
| Codice fiscale                                                           |                                              |                                                   |                                                                 |                       |
| Possesso di nazional. Italiana                                           |                                              |                                                   |                                                                 |                       |
|                                                                          |                                              | RESIDENZA                                         |                                                                 |                       |
| Regione                                                                  | PIEMONTE                                     |                                                   |                                                                 |                       |
| Provincia                                                                | то                                           |                                                   |                                                                 |                       |
| Comune                                                                   | TORINO                                       |                                                   |                                                                 |                       |
| Can.                                                                     | D Cercz                                      | 🛛 🖬 🖬 🎽 😻 🕼                                       |                                                                 | ^ G G Φ 10:12 20      |

**ATTENZIONE**: Selezionare il corso desiderato senza tenere conto della descrizione tra parentesi es: (2021/2022) oppure (2024/2025) si tratta di codici interni dell'Istituzione.

- Coloro che intendono iscriversi al triennio devono selezionare il corso di 1° livello;
- Coloro che intendono iscriversi al biennio devono selezionare il corso di 2° livello

Se i dati inseriti sono corretti, selezionare Tasse in alto a sinistra.

#### TASSE

Dopo aver terminato l'inserimento della parte anagrafica si deve passare all'inserimento della tassa pagata, senza la quale l'Accademia non potrà procedere all'iscrizione.

- € 15,13 da versare sul CCP 1016 intestato a: AGENZIA DELLE ENTRATE – CENTRO OPERATIVO DI PESCARA – TASSE SCOLASTICHE <u>CAUSALE</u>: ESAME AMMISSIONE A.A. 2024/2025 + [Nome e cognome del candidato] (NO per candidati di nazionalità estera - non italiana)
- La tassa Banca CONTRIBUTO AMMISSIONE pari a Euro 50,00 è da versare tramite PAGOPA generando il modulo di pagamento come di seguito specificato, <u>OBBLIGATORIA PER</u><u>TUTTI</u>.

Se non si genera il PAGOPA il sistema non consente di inviare la domanda.

Aprire la scheda "Tasse" e compare la seguente videata:

| RODUZIONE IN    |                                                                                                    | and the second second second second second second second second second second second second second second second |                             | _                  |                           |             |       |                                                |
|-----------------|----------------------------------------------------------------------------------------------------|----------------------------------------------------------------------------------------------------|-----------------------------|--------------------|---------------------------|-------------|-------|------------------------------------------------|
|                 | 102.5 Radiovision × SERVIZI ISIDATA - Didattica delle A × SERVIZI ISIDATA - Didattica delle A × SERVIZI X × SERVIZI X × SERVIZI X × SERVIZI X × SERVIZI X × SERVIZI X × SERVIZI X × SERVIZI X × SERVIZI X × SERVIZI X × SERVIZI X × SERVIZI X × SERVIZI X × SERVIZI X × SERVIZI X × SERVIZI × SERVIZI X ×  | VIZI ISIDATA - Didattica delle 🗛 🗙 🔛 Home                                                                        | Isidata ×                   | RICHIESTA AMMIS    | SIONE ×                   | +           |       |                                                |
| $\rightarrow$ C | O A https://servizi13.isidata.net/SSDida                                                                                                    | tticheAC/Ammissioni/GestioneAmmissioni.a                                                                         | spx                         | E \$               | Q Cerca                   |             |       | $\odot$ $\pm$                                  |
| u visitati 🛛 🤆  | 🔓 Google 💮 Protocollo 🥵 Accademia - Login 🌸 Appointment                                                                                                    | Hour Bo                                                                                                    |                             |                    |                           |             |       | C Altri sec                                    |
| -               | *                                                                                                    |                                                                                                    |                             |                    |                           |             |       | 1-22 15- 2 - 2 - 2 - 2 - 2 - 2 - 2 - 2 - 2 - 2 |
| 3               | data SERVIZI PER GLI STUDENTI                                                                                                    |                                                                                                    |                             |                    |                           |             |       | SALAD B - S. BI                                |
| grafica T       | Fasse Stampe Allega documentazione Invia domanda                                                                                                    |                                                                                                    |                             |                    |                           |             |       |                                                |
|                 | 🔹 La domanda può e                                                                                                    | ACCADEMIA ALBERTINA<br>DOMANDA ANCO                                                                              | DI BELLE ARTI<br>DRA NON IN | DI TORIN<br>VVIATA | IO<br>hè la stessa non ve | rrà inviata |       |                                                |
|                 |                                                                                                    | GESTIONE TASSE                                                                                                   | D <u>Inserisci una nuo</u>  | va tassa           |                           |             |       |                                                |
| ) 🖬 🗗           | +SELEZIONE TASSE PER () wai al portale esterno portale esterno | er                                                                                                    |                             |                    |                           |             |       |                                                |
|                 | IUV PagoPA: 🧒                                                                                                    | Fascia reddituale: è calcolata a                                                                                 | utomaticamente dal siste    | ma                 | Data versament            | ·•:         |       |                                                |
|                 | Tipo tassa: Banca CONTRIBUTO AMMISSIONE                                                                                                    | N. Versamento:                                                                                                   |                             |                    | Data riscossion           | ie:         | Note: |                                                |
| ato:            | Tipo esonero:                                                                                                    | CCP/IBAN: 41239789                                                                                               |                             |                    | Importo versament         | o: € 50,00  |       | l.                                             |
|                 | Pagabile<br>dal = alt                                                                                                    | Anno Accademico                                                                                                  |                             |                    |                           |             |       |                                                |
|                 | Importo ISEE/U                                                                                                    | Percentuale su Importo                                                                                           |                             |                    | Massimo impor             | to          |       |                                                |
|                 | IUV PagoPA:                                                                                                    | Fascia reddituale: è calcolata a                                                                                 | utomaticamente dal siste    | ma                 | Data versament            | 0:          |       |                                                |
|                 | Tipo tassa: ESAMI ammissione                                                                                                    | N. Versamento:                                                                                                   |                             |                    | Data riscossion           | e:          | Note: |                                                |
| ato:            | Tipo esonero:                                                                                                    | CCP/IBAN: 1016                                                                                                   |                             |                    | Importo versament         | o: € 15,13  |       |                                                |
|                 | Pagabile                                                                                                    | Anno Accademico 2                                                                                                |                             |                    |                           |             |       |                                                |
|                 | Importo ISEE/II                                                                                                    | Percentuale su Importo                                                                                           |                             |                    | Massimo impor             | to          |       |                                                |
|                 |                                                                                                    |                                                                                                    |                             |                    |                           |             |       |                                                |

#### Tassa Esami ammissione di euro 15,13

#### Inserire i dati richiesti:

|              | 🖄 Isidata                 | × C SERVIZI ISIDATA                                                                  | - Didattica 🛛 🗙 🖹 Isidata 🛛 🗙 🗋 RICHIESTA AMMISSIO  | NE  | × +                                     | -       | 0           | ×                 |
|--------------|---------------------------|--------------------------------------------------------------------------------------|-----------------------------------------------------|-----|-----------------------------------------|---------|-------------|-------------------|
| $\leftarrow$ | C 🗘 http                  | os:// <b>servizi13.isidata.net</b> /SSDidattic                                       | neAC/Ammissioni/GestioneAmmissioni.aspx 🗛 ର୍ 🏠 🗲    | (Ħ  | ~~~~~~~~~~~~~~~~~~~~~~~~~~~~~~~~~~~~~~~ | ē 🔮     |             | b                 |
| 20           | - w                       | RICHIESTA DI INSERIMENTO                                                             | NUOVA TASSA                                         | ×   | 22                                      | REF     | 30          | Q                 |
|              | Osidata SE                |                                                                                      | Salva                                               | -   |                                         |         |             | 0                 |
| Anagraf      | ica Tasse Star            | Tipo tassa:                                                                          | ESAMI ammissione 🗸                                  |     |                                         |         | 14          | -                 |
|              |                           | Tipo esonero:                                                                        | ~                                                   |     |                                         |         |             | <b>0</b>          |
|              |                           | Anno Accademico                                                                      |                                                     |     |                                         |         |             | +                 |
|              | Þ                         | Data versamento:                                                                     |                                                     | -81 | ata                                     |         |             |                   |
|              |                           | N. Versamento:                                                                       | 4                                                   | -81 |                                         |         |             |                   |
|              |                           | CCP/IBAN:                                                                            | 116                                                 | -81 |                                         |         |             |                   |
| pagoph       | + PagoPA                  | Importo ISEE/U<br>La fascia reddituale sarà calcolata<br>automaticamente dal sistema | •                                                   |     |                                         |         |             |                   |
| 72           | pagoPg                    | Percentuale su importo %                                                             | 4                                                   |     |                                         |         |             |                   |
|              | PagoPA:                   | Massimo impor o                                                                      | <b>(</b>                                            |     |                                         |         |             |                   |
| ×            | Tipo tassa: Bai<br>AM     | Importo versamer to:                                                                 |                                                     |     |                                         |         |             |                   |
| Allegato:    | Tipo esonero:             | Virgola per separare decidali.<br>NON inserire similaio €                            | 15,13                                               |     |                                         |         |             |                   |
|              | Pagabile<br>dal - al: 15, | (es., 1,70)                                                                          |                                                     | -11 |                                         |         |             |                   |
|              | Importo<br>ISEE/U         | Note:                                                                                | Ţ                                                   |     |                                         |         |             |                   |
| 2            | PagoPA:                   | Selezionare in magine<br>o scansione del ballettino:                                 | Stedi il file Nessunfile scelto                     |     |                                         |         |             |                   |
| ×            | Tipo tassa: ES/           | (qualora richiesto dall'/ cadelnia)                                                  | (N.b.: solo file di tipo immagine JPG,JPEG,PNG,PDF) |     |                                         |         |             |                   |
| Allegato:    | Tipo esonero:             | - MAX 10MB                                                                           |                                                     | -81 |                                         |         |             |                   |
|              | Pagabile _<br>dal - al:   |                                                                                      |                                                     |     |                                         |         |             | П                 |
|              | Importo<br>ISEE/U         |                                                                                      |                                                     |     |                                         |         |             |                   |
|              |                           | Immagin/ del bollettino                                                              | Nessun bollettino presente                          |     |                                         | _       |             | ŝ                 |
|              |                           | 📑 Q                                                                                  | Cerca 📃 🖬 📜 💽 醛 📦 💷 🕼                               |     |                                         | ∧ (□ Φ) | 1<br>15/06/ | 12:25<br>/2023 16 |
|              |                           |                                                                                      |                                                     |     |                                         |         |             |                   |

- Inserire la tassa di euro 16,13: N. versamento (C.R.O./TNT)
- Data versamento \_
- In Sfoglia allegare la scansione della ricevuta del pagamento (obbligatorio) -
- Una volta inserito i dati richiesti cliccare su Salva -
- La tassa Banca CONTRIBUTO AMMISSIONE pari a Euro 50,00 è da versare tramite PAGOPA generando il modulo di pagamento nel seguente

modo:

| File Modifica   | https://www.servizi2.isia    | data.net/SSdidatticheac/Ammissioni/GestioneA | AmmissionLaspx D + D C PICHESTA AMMESSIONE ×                                                                                                 |                                              |                 |                                            |
|-----------------|------------------------------|----------------------------------------------|----------------------------------------------------------------------------------------------------|----------------------------------------------|-----------------|--------------------------------------------|
| 👍 🏉 Siti su     | ggeriti 💌                    |                                              |                                                                                                    |                                              | 🏠 🔹 🕅 🗉 🛛       | 📑 🚔 🔻 Pagina 🖌 Sicurezza 🖌 Strumenti 🕶 🔞 🕶 |
|                 | data SERVI                   | IZI PER GLI STUDENTI                         |                                                                                                    |                                              |                 | ANGE BUSP                                  |
| Anagrafica      | Tasse Stampe                 | e Allega documentazione Invia                | domanda                                                                                                    |                                              |                 |                                            |
|                 |                              | 🕀 La domanda può es:                         | ACCADEMIA ALBERTINA DI BELLE ARTI DI<br>DOMANDA ANCORA NON INV<br>sere modificata prima di inviarla. La segreteria non potrà accettare la do | TORINO<br>IATA<br>manda finchè la stessa noi | n verrà inviata |                                            |
| MA <sup>1</sup> | V 🌏 IUV(PagoP                | PA) a Generato + SELEZIONE TA<br>MAV\IUV(Pag | GESTIONE TASSE   O Inserisci una nuova ta                                                                                                    | <u>553</u>                                   |                 |                                            |
| 2               | MAV generato:                | <b>a</b>                                     | Fascia reddituale: è calcolata automaticamente dal sistema                                                                                   | Data versamento:                             |                 |                                            |
| ×               | Tipo tassa:                  | Banca CONTRIBUTO AMMISSIONE                  | N. Versamento:                                                                                                    | Data riscossione:                            | Note:           |                                            |
| Allegato:       | Tipo esonero:                |                                              | CCP/IBAN: 41239789                                                                                                    | Importo versamento: €                        | 50,00           |                                            |
|                 | Pagabile                     |                                              | Anno Accademico                                                                                                    |                                              |                 |                                            |
|                 | dal - al:<br>Importo ISEE/II |                                              | Percentuale su Importo                                                                                                    | Massimo importo                              |                 | Anno Solare: 2020                          |
| 72              | MAV generato:                |                                              | Fascia reddituale: è calcolata automaticamente dal sistema                                                                                   | Data versamento:                             |                 | Ainto Solar Ci 2020                        |
| ×               | Tipo tassa:                  | ESAMI ammissione                             | N. Versamento:                                                                                                    | Data riscossione:                            | Note:           | 0                                          |
| Allegato:       | Tipo esonero:                |                                              | CCP/IBAN: 1016                                                                                                    | Importo versamento: C                        | 15,13           | ×                                          |
|                 | Pagabile<br>dal - al:        | -                                            | Anno Accademico                                                                                                    |                                              |                 |                                            |
|                 | Importo ISEE/U               |                                              | Percentuale su Importo                                                                                                    | Massimo importo                              |                 | Anno Solare: 2020                          |
|                 |                              |                                              |                                                                                                    |                                              |                 |                                            |
|                 |                              |                                              |                                                                                                    |                                              |                 | a 135% 💌                                   |
| 📀 🛍             | ) 🚞 📥                        | i i i i i i i i i i i i i i i i i i i        | € ≤                                                                                                    |                                              | A 関             | 🏲 😋 🛄 🖸 🦉 😰 😁 譚 🌗 11:56<br>17/07/2020      |

## -Cliccare sul rettangolo SELEZIONE TASSE PER MAV/IUV (PagoPA)

Si aprirà la seguente schermata:

| 🗿 Tasse pagabili con MAV - Internet Explorer                                                                                           |                                                                                                    |                                                    |                                              |                                 |                                    |               | 1              |            |                            |
|----------------------------------------------------------------------------------------------------|----------------------------------------------------------------------------------------------------|----------------------------------------------------|----------------------------------------------|---------------------------------|------------------------------------|---------------|----------------|------------|----------------------------|
| https://www.servizi2.isidata.net/SSdida                                                                                                | tticheac/Ammissioni/TasseMAVAmm                                                                    | aspx                                               |                                              |                                 |                                    | <b>₽</b>      | 🕯 • 🔊          | • 🖃 🖷 ▼ Pa | gina • Sicurezza • Strumen |
|                                                                                                    | 🥣 🚞 Tasse pagabili                                                                                 | con proce                                          | lura MAV\IUV(                                | PagoPA)                         |                                    |               |                |            | - Strap BUS                |
| In questa lista sono presenti le tasse                                                                                                 | pagabili mediante procedura MA                                                                     | /\IUV(PagoPA).                                     |                                              |                                 |                                    |               |                |            |                            |
| <ul> <li>Per più tasse aventi stesso C.C.\ID<br/>presente nella colonna Seleziona. I<br/>utilizzare il link GENERA UNICO BC</li> </ul> | an e possibile stampare un unico<br>n questo caso se le tasse hanno<br>LLETTINO PER TUTTE LE TASSE | bollettino .pdf<br>data di scadenz<br>SELEZIONATE. | a diverse sarà stamp                         | ata la meno recente. Per il     | egno di spunta<br>bollettino unico | 10            |                |            |                            |
| Per stampare un bollettino .pdf rela                                                                                                   | ativo ad una singola tassa cliccar                                                                 | e sul link CREA                                    | BOLLETTINO PER QU                            | ESTA TASSA presente nella       | a colonna MAV.                     |               |                |            |                            |
| ④ Attenzione: è possibile                                                                                                    | generare ancora 3 bollet                                                                           | ini MAV\IU\                                        | '(PagoPA) in atte                            | sa di pagamento.                |                                    | hè la stessa  | non verrà invi | ata        |                            |
| + GENERA UNICO BOLLETTINO PER<br>TUTTE LE TASSE SELEZIONATE                                                                            | ATTENZIONE: prima di genera<br>i giusti importi in quanto il bo                                    | re un unico b<br>llettino gener                    | ollettino controllar<br>ato è inconvertibile | e che siano selezionate         | e tasse giuste con                 |               |                |            |                            |
| Sele MAV<br>ziona                                                                                                    | Tipo tassa                                                                                         | Importo<br>versam.                                 | A/A: Scadenza<br>versam.                     | N. Data<br>Versam. versam. C.C. | \Iban Tipo esor 🔨                  |               |                |            |                            |
| QUESTA TASSA                                                                                                    | anca CONTRIBUTO AMMISSIONE                                                                         | 50                                                 |                                              | 412                             | 39789                              | versamente    |                |            |                            |
| $\bigcirc$                                                                                                    |                                                                                                    |                                                    |                                              |                                 |                                    | riscossione   | . No           | te:        |                            |
|                                                                                                    |                                                                                                    |                                                    |                                              |                                 |                                    | versamento    | : € 50,00      |            |                            |
|                                                                                                    |                                                                                                    |                                                    |                                              |                                 |                                    |               |                |            |                            |
|                                                                                                    |                                                                                                    |                                                    |                                              |                                 |                                    | simo import   | D              |            | Anno Solare:               |
|                                                                                                    |                                                                                                    |                                                    |                                              |                                 |                                    | versamento    | :              |            |                            |
|                                                                                                    |                                                                                                    |                                                    |                                              |                                 |                                    | a riscossione | : No           | te:        |                            |
|                                                                                                    |                                                                                                    |                                                    |                                              |                                 | ~                                  | versamento    | C 15,13        |            |                            |
| <                                                                                                    |                                                                                                    |                                                    |                                              |                                 | >                                  | simo import   | D              |            | Anno Solare:               |
|                                                                                                    |                                                                                                    |                                                    |                                              |                                 |                                    |               |                |            |                            |
|                                                                                                    |                                                                                                    |                                                    |                                              |                                 |                                    |               |                |            |                            |
|                                                                                                    |                                                                                                    |                                                    |                                              |                                 |                                    |               |                |            |                            |
|                                                                                                    |                                                                                                    |                                                    |                                              |                                 |                                    |               |                |            |                            |
|                                                                                                    |                                                                                                    |                                                    |                                              |                                 |                                    | -             |                |            |                            |
|                                                                                                    |                                                                                                    |                                                    |                                              |                                 |                                    |               |                |            |                            |
|                                                                                                    |                                                                                                    |                                                    |                                              |                                 |                                    |               |                |            |                            |
|                                                                                                    |                                                                                                    |                                                    |                                              |                                 |                                    |               |                |            |                            |
|                                                                                                    |                                                                                                    |                                                    |                                              |                                 |                                    |               |                |            |                            |

- Mettere il flag su CREA BOLLETTINO PER QUESTA TASSA e cliccare sul rettangolo rosso
- A questo punto si genera il modulo di pagamento PagoPA, stampare e versare la tassa.

| 🗖   🖄 Isidata  | 🗙   🕒 SERVIZI ISIDATA - D 🗙   🔤 Isidata 🔅                                                                                                    | 🗙 📔 RICHIESTA AMMISS 🗙 🔂 30200000001769                                                                                                    | 5 × + | - 0            | ×                         |
|----------------|----------------------------------------------------------------------------------------------------|----------------------------------------------------------------------------------------------------|-------|----------------|---------------------------|
| $\in$ C (0     | File C:/Users/Finotti/Downloads/30200000001769515-5orD3                                                                                                    | D8V985zyS8L6N37ComeBPS% ☆ ੯= @                                                                                                    | e 😵 🚺 | •••            | b                         |
| Configurare Mi | crosoft Edge come applicazione predefinita per la lettura dei file PDF?                                                                                                    | Imposta come predefinito                                                                                                    |       | ×              | Q                         |
| ≔   ∀ ~   ∀    | ✓ ~   □ ··· - + •   1                                                                                                    | di2   ♀   〔Ď                                                                                                    |       | P … 1          | 0                         |
|                | ENTE CREDITORE Cod. Fiscale 80092570011                                                                                                    | DESTINATARIO AVVISO Cod. Fiscale GNVMRA90L51L21                                                                                                    | 9W    |                | 0                         |
|                | <b>Accademia Albertina di Belle Arti di Torino</b><br>Via Accademia Albertina 6<br>10123 Torino (TO)                                                                                                    | 10141 TORINO (TO)                                                                                                    |       |                | +                         |
|                | QUANTO E QUANDO PAGARE                                                                                                    | DOVE PAGARE? Lista dei canali di pagamento su www.pagopa.gov                                                                                               | lit   |                |                           |
|                | 50,00 Euro entro                                                                                                    | PAGA SUL SITO O CON LE APP<br>della tua Banca o degli altri canali di pagamento.<br>Potrai pagare con<br>carte, conto corrente, CBILL.                     |       |                |                           |
|                | L'importo è aggiornato automaticamente dal sistema e potrebbe<br>subire variazioni per eventuali sgravi, note di credito, indennità di<br>mora, sanzioni o interessi, ecc. Un operatore, il sito o l'app che userai<br>ti potrebbero quindi chiedere una cifra diversa da quella qui indicata. | PAGA SUL TERRITORIO<br>in Banca, in Ricevitoria, dal Tabaccaio,<br>al Bancomat, al Supermercato.<br>Potrai pagare in contanti, con carte o conto corrente. |       |                |                           |
|                | A.A. Banca CONTRIBUTO                                                                                                    | U AMMISSIONE - Euro 50,00                                                                                                    |       |                |                           |
|                | BANCHE ALTRI CANALI                                                                                                    | entro il 28/08/202                                                                                                    | 23    |                |                           |
|                | Qui accanto trovi il codice <b>QR</b> e Destinatario                                                                                                    | Euro 50,                                                                                                    | 90    | •              | ŝ                         |
|                | Q Cerca                                                                                                    | i 🖪 📜 💽 💕 ⊌ 🕼 🕼                                                                                                    |       | ^ ☐ Φ) 15/06/2 | 12:26<br>2023 <b>(6</b> ) |

 Modalità pagamento PagoPA, cliccare sul seguente link: <u>https://www.albertina.academy/come-pagare-con-pagopa/</u>

#### ALLEGA DOCUMENTAZIONE

- Allegare tutti i documenti indicati nelle istruzioni

-

| Modifica Visualizza Crono                              | logia Segnalibri Strumen                                                                                        | 0.010                                     |                                                                                                    |                                                                                                    |                                                                    |                                                                 |                                                   |                                            |                             | Contraction of the second second seco |
|--------------------------------------------------------|----------------------------------------------------------------------------------------------------|-------------------------------------------|----------------------------------------------------------------------------------------------------|----------------------------------------------------------------------------------------------------|--------------------------------------------------------------------|-----------------------------------------------------------------|---------------------------------------------------|--------------------------------------------|-----------------------------|----------------------------------------------------------------------------------------------------|
| liretta - RTL 102.5 Radiovision<br>PRODUZIONE IN CORSO | × SERVIZI ISIDATA - D                                                                                           | dattica delle Ac×                         | SERVIZI ISIDATA - Didattica delle                                                                                                    | Ac× 🔛 Home   Isidata                                                                                                    | ×                                                                  | RICHIESTA AMMI                                                  | SSIONE                                            | × +                                        |                             |                                                                                                    |
| $\rightarrow$ C                                        | O A https://servi                                                                                               | zi13. <b>isidata.net</b> /SSI             | Didattiche AC/Ammissioni/Gest                                                                                                    | tioneAmmissioni.aspx                                                                                                    |                                                                    | E \$                                                            | Q Cerca                                           |                                            |                             | $\boxtimes$ $\pm$                                                                                                    |
| iù visitati 🧧 Google 💮 F                               | Protocollo 🛞 Accademia -                                                                                        | Login 🛞 Appointn                          | nent Hour Bo                                                                                                    |                                                                                                    |                                                                    |                                                                 |                                                   |                                            |                             | 🗋 Altri seg                                                                                                    |
| SER SER                                                | RVIZI PER GLI ST                                                                                                | UDENTI                                    |                                                                                                    |                                                                                                    |                                                                    |                                                                 |                                                   |                                            | SALAR.                      | 1218-21                                                                                                    |
| grafica Tasse Stamp                                    | pe Allega documentaz                                                                                            | ione Invia doma                           | inda                                                                                                    |                                                                                                    |                                                                    |                                                                 |                                                   |                                            |                             |                                                                                                    |
|                                                        |                                                                                                    |                                           | ACCADEMIA<br>DOMANI                                                                                                    | ALBERTINA DI B<br>DA ANCORA                                                                                                  | NON I                                                              | I DI TORIN<br>NVIATA                                            | VO                                                |                                            |                             |                                                                                                    |
|                                                        |                                                                                                    | 🕴 La domanda pu                           |                                                                                                    |                                                                                                    |                                                                    |                                                                 |                                                   |                                            |                             |                                                                                                    |
|                                                        |                                                                                                    |                                           | iò essere modificata prima di                                                                                                    | i inviarla. La segreteria non                                                                                                | potrà accettare                                                    | la domanda fino                                                 | chè la stessa noi                                 | en verrà inviata                           |                             |                                                                                                    |
|                                                        |                                                                                                    |                                           | iò essere modificata prima di                                                                                                    | inviaria. La segreteria non                                                                                                  | potrà accettare                                                    | e la domanda fino                                               | chè la stessa no                                  | n verrà inviata                            |                             |                                                                                                    |
| Mediante<br>Seleziona de<br>Oggetto document           | questo modulo potete in:<br>ocumento da allegare<br>to (es. carta id., Cod.<br>fiscale ect)                     | erire i documenti di<br>Sfogla) Nessun fi | ió essere modificata prima di<br>A<br>el tipo sotto indicato in base all<br>- Sono ammerat solo file<br>te selezionato.               | inviaria. La segreteria non<br>LLLEGA DOCUMEI<br>e istruzioni che avete ricevu<br>.doc. pat. txt, .xls, .png<br>ocumente     | potrà accettare                                                    | e la domanda fino<br>E<br>a, ad esempio se<br>eriori a 10 MB c  | chè la stessa noi<br>vi è stato chiest<br>lascuno | n verrà inviata<br>to di allegare copia fo | rmato PDF della carta di id | dentită.                                                                                                    |
| ) Mediante<br>Seleziona di<br>Oggetto documen          | questo modulo potete in<br>ocumento da allegare<br>to (es. carta id., Cod.<br>fiscale ect)<br>Elenco allegati   | erire i documenti di<br>Sfogla Nessun fi  | o essere modificata prima di<br>A<br>el tipo sotto indicato in base all<br>- Sono ammeser solo file<br>le selezionato. el Inserisci d | i inviaria. La segreteria non<br>LLLEGA DOCUMEI<br>e istruzioni che avete ricevu<br>doc; pet tot, xls, png<br>ocumento       | potrà accettare<br>NTAZIONE<br>to dall'Accademi<br>, jpg e non sup | : la domanda find<br>:<br>a, ad esempio se<br>eriori a 10 MB cl | chè la stessa noi<br>vi è stato chiest<br>lascuno | n verrà inviata                            | rmato PDF della carta di id | lentità.                                                                                                    |
| Mediante     Seleziona de     Oggetto documente        | questo modulo potete in:<br>ocumento da allegare<br>ito (es. carta id., Cod.<br>fiscale ect)<br>Elenco alfegati | erire i documenti di<br>Sfogla Nessun fi  | ió essere modificata prima di<br>A<br>el tipo sotto indicato in base all<br>- Sono ammeratación file<br>te selezionato.               | inviaria. La segreteria non<br>LLLEGA DOCUMEI<br>e istruzioni che avete ricevu<br>.docnii<br>.txt, .xls, .png<br>ocumento    | potrà accettare<br>NTAZIONE<br>to dall'Accademi                    | : la domanda find<br>:<br>a, ad esempio se<br>eriori a 10 MB c  | chè la stessa noi<br>vi è stato chiest<br>lascuno | n verrà inviata                            | rmato PDF della carta di id | lentită.                                                                                                    |
| I) Mediante<br>Seleziona di<br>Oggetto documen         | questo modulo potete in:<br>ocumento da allegare<br>to (es. carta id., Cod.<br>fiscale ect)<br>Elenco allegati  | enre i documenti di<br>Slogia Nessun fi   | o essere modificata prima di<br>A<br>el tipo sotto indicato in base all<br>- Sono ammeser colo file<br>le selezionato.                | i inviaria. La segreteria non<br>LLLEGA DOCUMEI<br>e istruzioni che avete ricevu<br>.doc; pet txt, .xls, .png<br>ocumento    | potrà accettar                                                     | : la domanda find                                               | chè la stessa noi                                 | n verrà inviata                            | rmato PDF della carta di id | lentità.                                                                                                    |
| Mediante     Seleziona de     Oggetto documen          | questo modulo potete in:<br>ocumento da allegare<br>to (es. carta id., Cod.<br>fiscale ect)<br>Elenco allegati  | erire i documenti di<br>Slogia Nessun fi  | ió essere modificata prima di<br>A<br>el tipo sotto indicato in base all<br>- Sono ammessi solo file<br>te selezionato.               | i inviaria. La segreteria non<br>LLLEGA DOCUMEI<br>e istruzioni che avete ricevu<br>.doc, 'pet, txt, .xls, .png<br>occumento | potrà accettare                                                    | : la domanda find                                               | vi è stato chiest<br>iascuno                      | n verrà inviata                            | rmato PDF della carta di id | lenttà.                                                                                                    |
| Mediante     Seleziona de     Oggetto document         | questo modulo potete in:<br>ocumento da allegare<br>ito (es. carta id., Cod.<br>fiscale ect)<br>Elenco alfegati | erire i documenti d                       | ió essere modificata prima di<br>A<br>el tipo sotto indicato in base all<br>- Sono ammerar solo file<br>le selezionato.               | inviaria. La segreteria non<br>LLLEGA DOCUMEI<br>le istruzioni che avete ricevu<br>.doc. pri txt, .xls, .png<br>acumento     | potrà accettar                                                     | : la domanda find                                               | vi è stato chiest<br>iascuno                      | n verrà inviata                            | mato PDF della carta di id  | lentità.                                                                                                    |
| Medante     Seleziona d     Oggetto documen            | questo modulo potete in:<br>ocumento da allegare<br>tto (es. carta id., Cod.<br>ficada ect)<br>Elenco allegati  | erire i documenti d                       | ió essere modificata prima di<br>A<br>el tipo sotto indicato in base all<br>- Sono ammesa solo file<br>le selezionato.                | i inviaria. La segreteria non<br>LLLEGA DOCUMEI<br>le istruzioni che avete ricevu<br>.doc; pet txt, .xls, .png<br>ocumento   | potrà accettar                                                     | : la domanda find                                               | vi è stato chiest<br>iascuno                      | n verrà inviata                            | mato PDF della carta di id  | lentită.                                                                                                    |
| I Mediante<br>Seleziona d<br>Oggetto documen           | questo modulo potete in:<br>ocumento da allegare<br>tto (es. carta id., Cod.<br>fiscale ect)<br>Elenco allegati | enire i documenti d                       | ió essere modificata prima di<br>A<br>el tipo sotto indicato in base al<br>- Sono ammeser solo file<br>le selezionato.                | i inviaria. La segreteria non<br>LLLEGA DOCUMEI<br>e istruzioni che avete ricevu<br>.doc; pet txt, .xls, .png<br>ocumento    | potrà accettare                                                    | : la domanda find                                               | vi è stato chiest<br>iascuno                      | n verrà inviata                            | rmato PDF della carta di id | ientită.                                                                                                    |

- In Sfoglia, selezionare il documento da allegare
- In oggetto documento: nominare il documento
- Inserire documento
   Per ogni documento da allegare seguire la procedura sopra indicata

Solo quando la domanda sarà completa sarà possibile inviarla.

#### Aprire la scheda "Invia domanda"

| Eile Modifica Visualizza Cronologia Segnalibri                                                                                                    | Strumenti Ajuto                                                                             |                      |                                                                                                    |
|----------------------------------------------------------------------------------------------------|---------------------------------------------------------------------------------------------|----------------------|----------------------------------------------------------------------------------------------------|
| Diretta - RTL 102.5 Radiovision® × SERVIZI IS                                                                                                    | IIDATA - Didattica delle A × SERVIZI ISIDATA - Didattica delle A × 🔛 Home   Isidata × RICHI | IESTA AMMISSIONE × + |                                                                                                    |
| $\leftarrow \rightarrow C$ $\bigcirc$ $\land$ http://www.end/aligned.com/aligned.com/aligned.co | ps://servizi13.isidata.net/SSDidatticheAC/Ammissioni/GestioneAmmissioni.aspx                | E 🔂 Q Cerca          | $\odot$ $\neq$ $\equiv$                                                                                                    |
| 🌣 Più visitati 🕒 Google 🕀 Protocollo 🌸 Ac                                                                                                    | ccademia - Login 🛛 🍓 Appointment Hour Bo                                                    |                      | 🗅 Altri segnalibri                                                                                                    |
|                                                                                                    | Cognome                                                                                     |                      |                                                                                                    |
|                                                                                                    | Nome                                                                                        |                      |                                                                                                    |
|                                                                                                    | Sesso                                                                                       |                      |                                                                                                    |
|                                                                                                    | Scuola di                                                                                   |                      |                                                                                                    |
|                                                                                                    | Nazione di nascita                                                                          |                      |                                                                                                    |
|                                                                                                    | Regione di nascita                                                                          |                      |                                                                                                    |
|                                                                                                    | Provincia di nascita                                                                        |                      |                                                                                                    |
|                                                                                                    | Comune di nascita                                                                           |                      |                                                                                                    |
|                                                                                                    | Ddid Ul IdsCild<br>Regione di residenza                                                     |                      |                                                                                                    |
|                                                                                                    | Provincia di residenza                                                                      |                      |                                                                                                    |
|                                                                                                    | Comune di residenza                                                                         |                      |                                                                                                    |
|                                                                                                    | САР                                                                                         |                      |                                                                                                    |
|                                                                                                    | Indirizzo                                                                                   |                      |                                                                                                    |
|                                                                                                    | Recapito telefonico Fisso/Cellulare                                                         |                      |                                                                                                    |
|                                                                                                    | Email                                                                                       |                      |                                                                                                    |
|                                                                                                    | Titolo di studio                                                                            |                      |                                                                                                    |
|                                                                                                    | Voto del Titolo di studio                                                                   |                      |                                                                                                    |
|                                                                                                    | Data del Titolo di studio                                                                   |                      |                                                                                                    |
|                                                                                                    | Nome Istituto del Titolo di studio/Scuola frequentata                                       |                      |                                                                                                    |
|                                                                                                    | Indirizzo Istituto del Titolo di studio/Scuola frequentata                                  |                      |                                                                                                    |
|                                                                                                    | Frequenta altri studi                                                                       |                      |                                                                                                    |
|                                                                                                    | Tipologia Istituto di provenienza                                                           |                      |                                                                                                    |
|                                                                                                    | Bollettini allegati tasse pagate                                                            |                      |                                                                                                    |
|                                                                                                    | Documenti allegati                                                                          |                      |                                                                                                    |
|                                                                                                    |                                                                                             |                      |                                                                                                    |
|                                                                                                    | CONTROLLO SULLE TASSE OBBLIGATOR                                                            | IE                   |                                                                                                    |
|                                                                                                    | Banca CONTRIBUTO AMMISSIONE                                                                 |                      |                                                                                                    |
|                                                                                                    | ESAMI ammissione                                                                            |                      |                                                                                                    |
|                                                                                                    | Conferma i dati ed invia la domanda                                                         |                      |                                                                                                    |
| 🚳 🙋 RICHIESTA A 🧔 🚞                                                                                                    | 🛓 🛃 🜻 X 🗄 🔯 Posta in arriv 🚄 🐨 Documento 1                                                  | 8 😪 🛛                | in the second second s |

Una volta inviata, la domanda non si potrà più modificare.

La domanda di partecipazione alla prova di ammissione e gli allegati vengono ricevuti dalla Segreteria Didattica **esclusivamente online**. La Segreteria stessa provvederà all'invio di una mail ai candidati nel momento in cui la domanda viene registrata.

LA SEGRETERIA REGISTRERA' SOLO LE DOMANDE COMPLETE DI TUTTI GLI ALLEGATI RICHIESTI E DEL REGOLARE PAGAMENTO DELLE TASSE DI AMMISSIONE SOPRA SPECIFICATE.

# SI RIBADISCE DI NON INVIARE TRAMITE POSTA LA DOMANDA DI AMMISSIONE

(anche se il sistema di default lo indica)

# LE DOMANDE DI AMMISSIONE POTREBBERO ANCHE ESSERE PRESE IN CARICO DALLA SEGRETERIA DOPO LA SCADENZA

(PURCHE' REGOLARMENTE INVIATE ENTRO LA DATA DEL 24/08/2024)